## How to Upload Documents to the Portal:

- 1. Login to the Self Service Portal.
- 2. Navigate to the "My Documents" Tab

| Ι | INSTITUTE<br>Nternation<br>Educati | OF<br>NAL<br>ON |              |  | Support IIE          | Press Center   Careers | Newsletter | Contact Us   IIENet | work |
|---|------------------------------------|-----------------|--------------|--|----------------------|------------------------|------------|---------------------|------|
|   | My Information                     |                 | My Documents |  | My Forms & Resources | Travel                 |            | Log Out             |      |
|   |                                    |                 |              |  |                      |                        |            |                     |      |
|   | Visiting Scholar Program Portal    |                 |              |  |                      |                        |            |                     |      |

- 3. Click on your current program name
  - a. If you have participated in more than one program through IIE or if you have interacted with Grantax in the past, there may be more than one option here. Please be sure to select the appropriate program. Options may include:
    - i. Fulbright Visiting Scholar Program
    - ii. Fulbright Scholar-In-Residence Program
    - iii. Afghanistan Junior Faculty Development Program

| Visiting Scholar Program Portal                                                                 |                |                  |                       |  |  |  |
|-------------------------------------------------------------------------------------------------|----------------|------------------|-----------------------|--|--|--|
| Return Home                                                                                     |                |                  |                       |  |  |  |
| Click on your program name below to upload documents for review by your IIE/CIES Program Staff. |                |                  |                       |  |  |  |
| Program -                                                                                       | Participant ID | Location Country | Country of Nomination |  |  |  |
|                                                                                                 |                |                  |                       |  |  |  |

4. Scroll down to the section called "Documents you have uploaded" and click on "Add New Document"

| Acument Name                | Document Category | Data Pasajuad | Paviaw and Approval |
|-----------------------------|-------------------|---------------|---------------------|
| cholar-FB V SC-Arrival Form | Arrival Form      | 03/06/2016    |                     |
| cholar-FB V SC-Arrival Form | Arrival Form      | 04/22/2016    | Rejected            |
| uto Populate                | Grant Document    | 03/14/2016    | -                   |
| uto Populate                | Other             | 04/14/2016    |                     |
| icholar-FB V SC-Other       | Other             | 04/22/2016    | Approved            |

- 5. Using the Document Category Guide (click on the link in the instructions) choose the appropriate category from the drop down list for the document you want to upload.
- 6. Add the attachment from your computer.

Cancel

7. Click Save.

# • Decement Category: • Matchment:

8. You will not get confirmation that your document was uploaded, this screen is normal:

| Visiting Scholar Program Portal |  |
|---------------------------------|--|
| Return Home                     |  |

### To check the status of your document:

- 9. Go back to the "My Documents Tab" and click into the correct program (see #3 above for images)
- 10. Scroll down to the "Documents you have uploaded" section

### Documents you have uploaded (6)

- The blank versions of these forms can be found in the "My Forms & Resources" tab.
- Please reference the Document Category Guide if you have questions about which category your document falls into.
- Once your IIE/CIES program staff have reviewed and approved the document, the status will change to "Approved."
   If the document is not approved, or requires additional information, the document's status will change to "Rejected" and you will receive an email from IIE/CIES
- explaining why the document was rejected.
- If you have any questions, please contact your IIE/CIES Program Staff.

| Document Name                | Document Category 🔺 | Date Received | Review and Approval |
|------------------------------|---------------------|---------------|---------------------|
| Scholar-FB V SC-Arrival Form | Arrival Form        | 03/06/2016    | Approved            |
| Scholar-FB V SC-Arrival Form | Arrival Form        | 04/22/2016    | Rejected            |
| Auto Populate                | Employment Offer    | 04/22/2016    |                     |
| Auto Populate                | Grant Document      | 03/14/2016    |                     |
| Auto Populate                | Other               | 04/14/2016    |                     |
| Scholar-FB V SC-Other        | Other               | 04/22/2016    | Approved            |

| Add New Document |
|------------------|
|------------------|

11. The document you just added should appear here, along with the date received. Once your IIE/CIES staff member has reviewed your document, the "Review and Approval" category will be updated and you will receive an automated email. DO NOT respond to these emails, as they are not monitored. Instead, if you have any questions or concerns, please email your IIE/CIES Program Staff.

# Document Category Guide:

Use the below guide to determine what category the document you are uploading belongs in. If you have any questions or concerns, please contact your <u>IIE/CIES program staff</u>.

| Document Type                               | What you should call it             | Document Category            |  |
|---------------------------------------------|-------------------------------------|------------------------------|--|
| Notification of Arrival Form                | Notification of Arrival             | Arrival Form                 |  |
| J-1 Visa                                    | J-1 Visa                            | Visa                         |  |
| Scholar I-94 Record                         | I-94                                | I-94 Card                    |  |
| Scholar DS-2019                             | DS-2019                             | DS-2019                      |  |
| Dependent J-Visa(s)                         | J-2 Visa(s)                         | J-2 Visa                     |  |
| Dependent I-94 Record(s)                    | Dependent I-94(s)                   | J-2 I-94 Card                |  |
| Dependent DS-2019                           | Dependent DS-2019 (s)               | J-2 DS-2019                  |  |
| EFT Form                                    | EFT Form                            | Bank Information             |  |
| Voided Check or Direct Deposit Letter       | Bank Information                    | Bank Information             |  |
| Employment Request                          | Employment Request                  | Employment Offer             |  |
| Amended Grant Document or Extension         | Amended or Extension Grant Document | Grant Document               |  |
| Grant Document                              | (whichever is relevant)             |                              |  |
| Commission-Issued Grant Document            | Grant Document, Grant Amendment, or | Terms and Conditions         |  |
|                                             | Grant Extension                     |                              |  |
| Anything that does not fit into an existing | The name of the document you are    | Other                        |  |
| category                                    | submitting                          |                              |  |
| Transfer Request                            | Transfer Request                    | Transfer of Visa Sponsorship |  |
| For Transfers ONLY                          | SEVIS I-901 Receipt                 | SEVIS Fee Payment            |  |
| Grantax                                     | Receipts                            | Receipts                     |  |
| Grantax                                     | Residency Question Document         | Residency Question Document  |  |
| Grantax                                     | Tax Identification                  | Copy of Tax Identification   |  |
| Grantax                                     | Form 231                            | Form 231                     |  |
| Grantax                                     | Form 2848                           | Form 2848                    |  |
| Grantax                                     | Income Documents Income Documents   |                              |  |
| Grantax                                     | ITIN Documents                      | ITIN Documents               |  |